# SMART TC°

# SONDA AMBIENTE + APPLICAZIONE GRATUITA

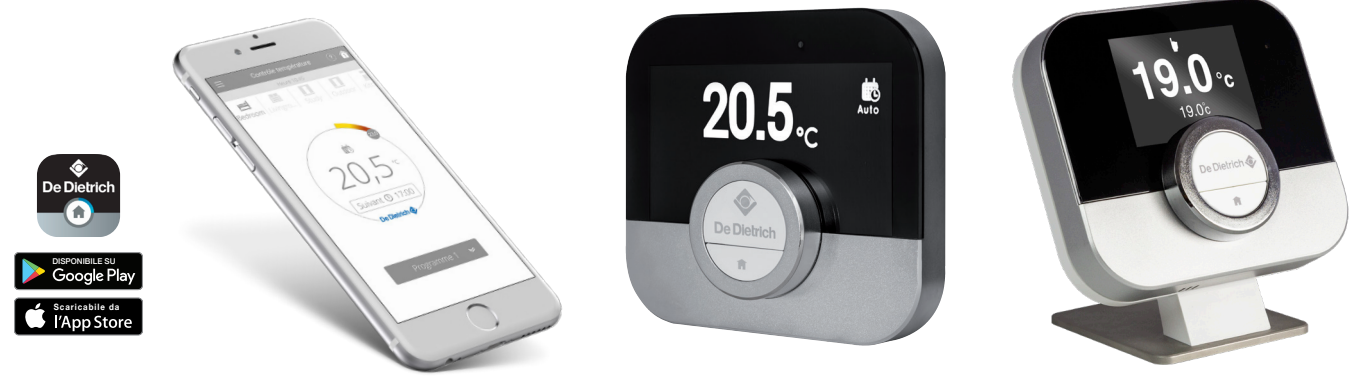

#### SMART TC°

#### · sonda ambiente

controllo a distanza del vostro impianto di riscaldamento e della produzione di acqua calda sanitaria tramite App scaricabile gratuitamente

L'App SMART TC° è disponibile e scaricabile gratuitamente da Play Store o App Store, ed è compatibile con tutti gli Smartphone e Tablet con sistemi operativi Android e iOS (non compatibile con Windows 10). SMART TC ° può essere collegato come sonda ambiente su tutti i nostri dispositivi (caldaie o pompe di calore) dotati di Diematic Evolution, E-Pilot o

IniControl 2. Può essere installato anche su tutti dispositivi dotati di un ingresso sonda ambiente

Termostato Opentherm o termostato ON / OFF.

# SMART TC°: CONTROLLO TOTALE CON IL MASSIMO DELLA SEMPLICITA'

La sonda ambiente SMART TC° DE DIETRICH e la sua App gratuita , permettono di comunicare con l' impianto di riscaldamento alla quale è collegato.

Esistono diverse versioni di Smart TC ° per adattarsi ai diversi bus di comunicazione presenti sul mercato.

La stessa applicazione viene utilizzata per controllare le diverse versioni di Smart TC °:

• SMART TC ° - R-Bus (bus proprietario De Dietrich) - versione filare

• SMART TC ° - OpenTherm e ON-OFF - versione filare

• SMART TC ° RF - R-Bus e OpenTherm e ON-OFF - versione radio.

Una volta collegato a internet, è possibile regolare il riscaldamento e la produzione di acqua calda sanitaria da smartphone o tablet ovunque voi siate.

Lo SMART TC° può essere collegato a diversi smartphone; così tutta la famiglia potrà gestire il riscaldamento.

Uno smartphone è in grado di gestire diversi SMART TC°, nell'abitazione principale e nella seconda casa.

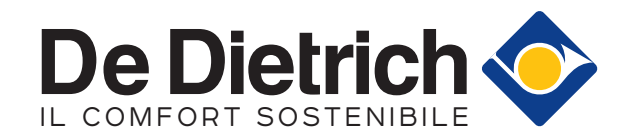

# **PRESENTAZIONE DI SMART TC°**

LA SONDA AMBIENTE FILARE

La sonda ambiente SMART TC° funziona come una sonda ambiente classica semplice ed intuitiva: grazie a due pulsanti e ad una rotella è possibile scorrere i menù e modificare i valori impostati. L'impianto di riscaldamento e la produzione di acqua calda sanitaria è possibile controllarli in modalità manuale o programmata: regolazione della temperatura, 3 programmi settimanali con supporto alla programmazione, impostazione della modalità vacanze, accesso sicuro ai parametri e allo storico della caldaia da parte del tecnico abilitato.

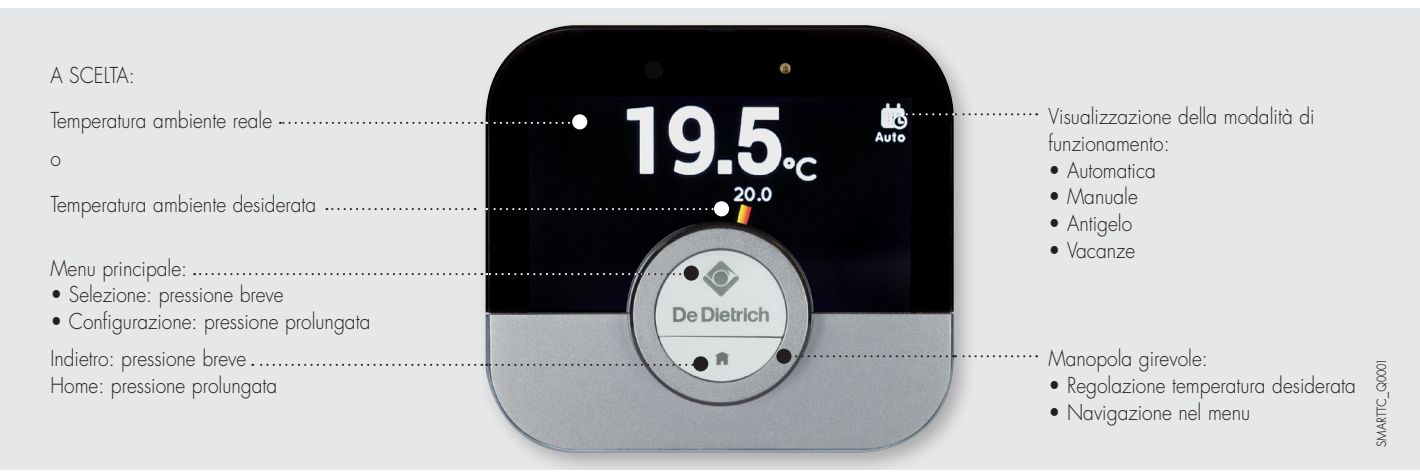

### VISIONE D'INSIEME DEL MENU PRINCIPALE E DELLE IMPOSTAZIONI

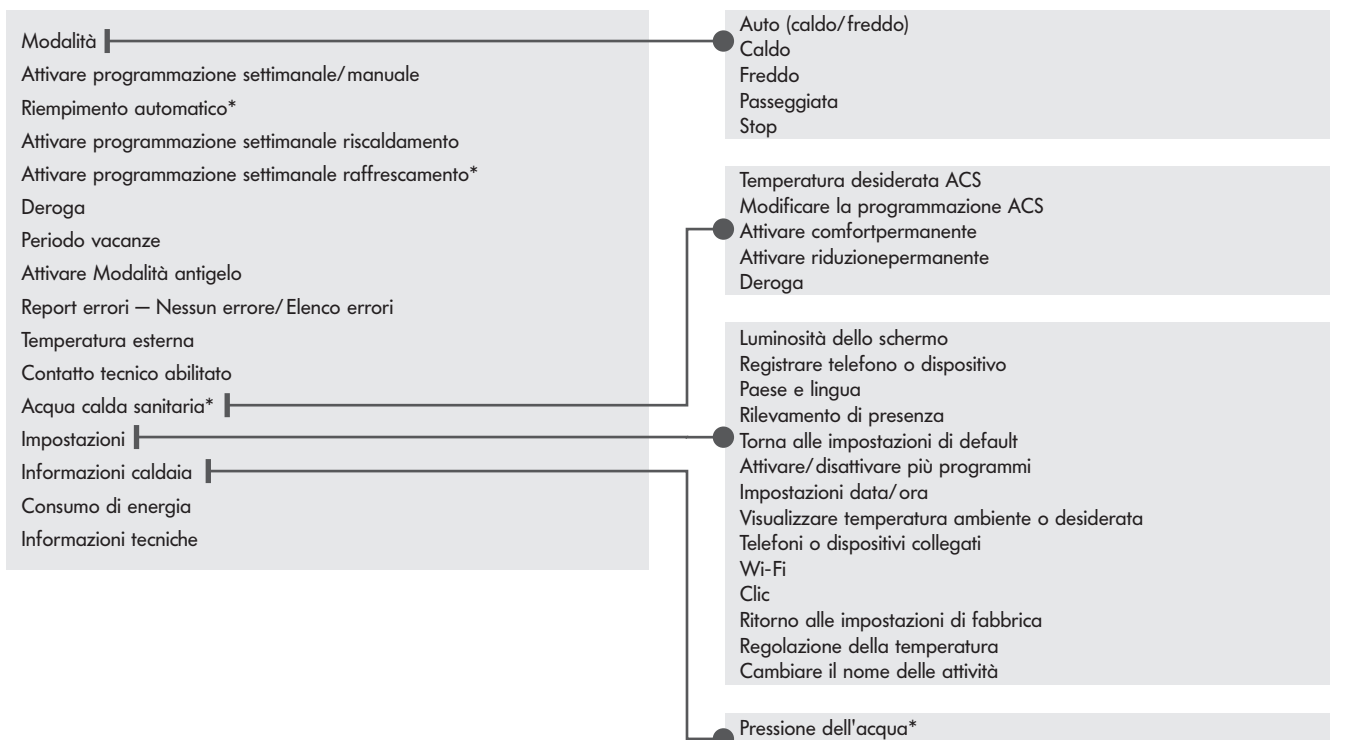

Temperatura del generatore

\* disponibile secondo il modello

#### ESEMPI

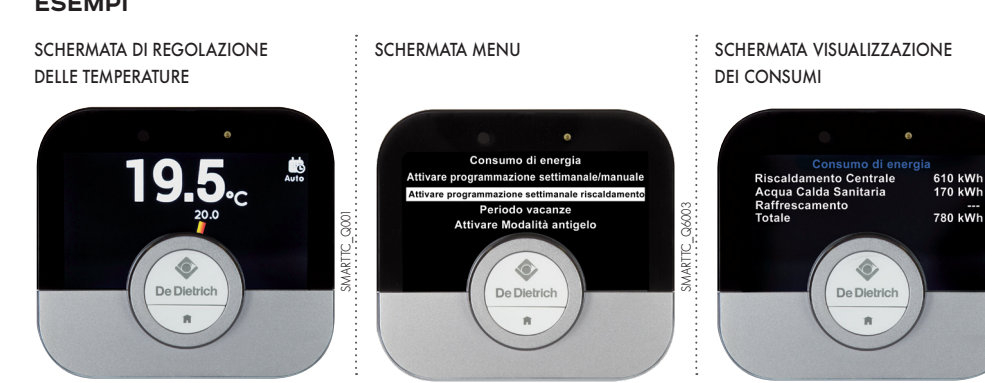

#### SCHERMATA DI PROGRAMMAZIONE

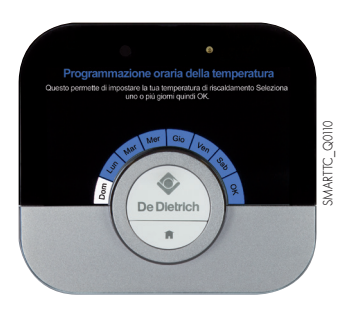

SMARTTC\_Q0101

# PRESENTAZIONE DI SMART TC° RF

LA SONDA AMBIENTE RADIO

La sonda ambiente SMART TC<sup>o</sup> funziona come una sonda ambiente classica , semplice ed intuitiva: grazie a due pulsanti e ad una rotella è possibile scorrere i menù e modificare i valori impostati. L'impianto di riscaldamento e la produzione di acqua calda sanitaria è possibile controllarli in modalità manuale o programmata: regolazione della temperatura, 3 programmi settimanali con supporto alla programmazione, impostazione della modalità vacanze, accesso sicuro ai parametri e allo storico della caldaia da parte del tecnico abilitato.

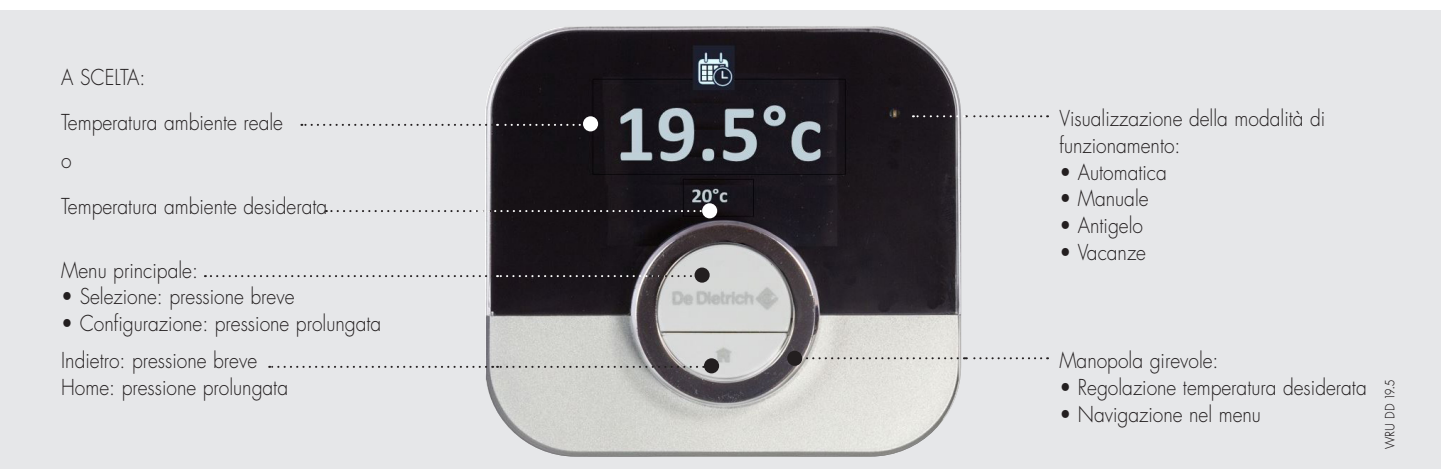

### VISIONE D'INSIEME DEL MENU PRINCIPALE E DELLE IMPOSTAZIONI

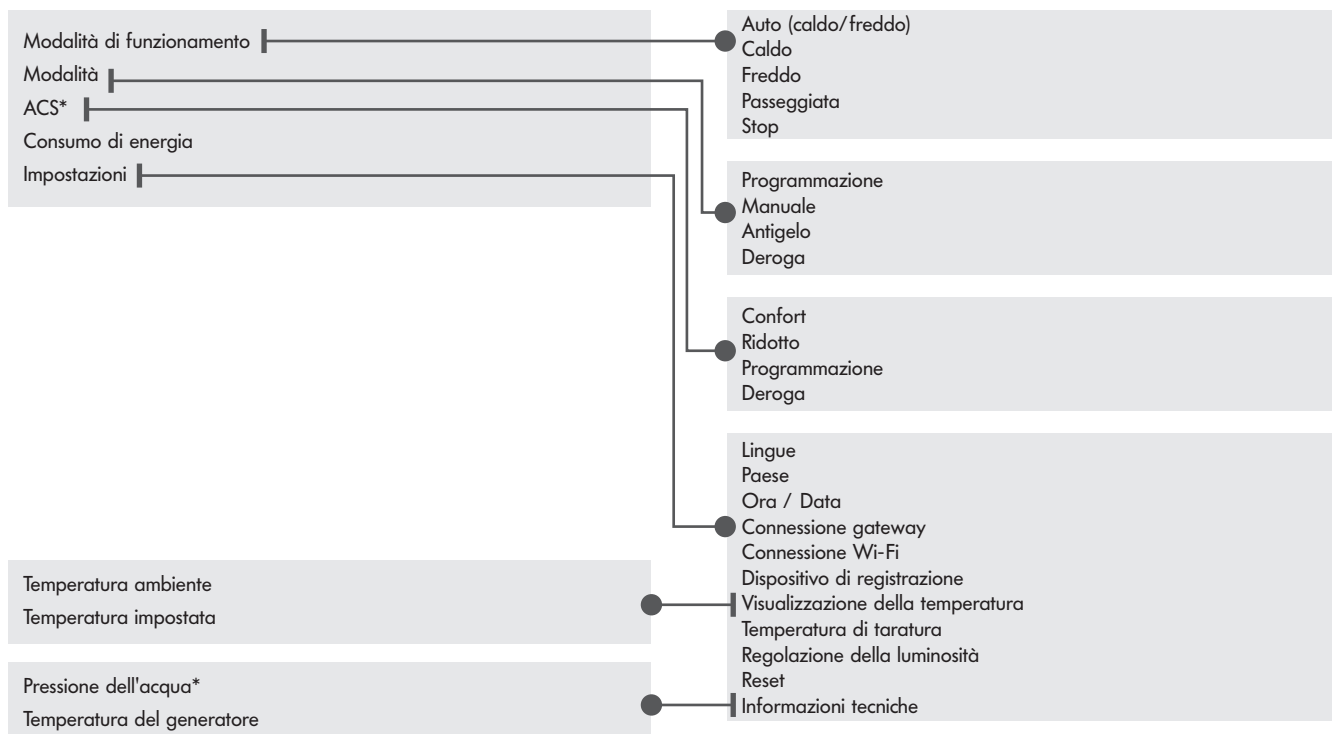

\* disponibile secondo il modello

NOTA: le impostazioni del programma orario e della modalità vacanze sono accessibili solo dall'applicazione

#### ESEMPI

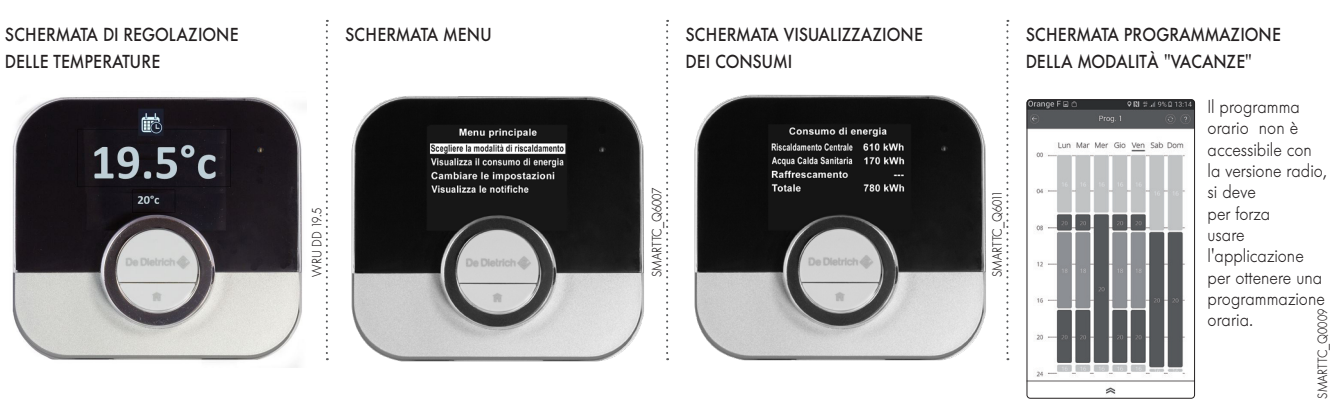

# PRESENTAZIONE DI SMART TC°

APPLICAZIONE COMMUNE ALLE VERSIONI FILARE Y RADIO

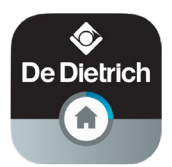

Se si preferisce controllare il proprio impianto di riscaldamento a distanza tramite smartphone o tablet, è necessario scaricare l'App "SMART TC°". La home page dell'App dispone di una guida per l'utente.

#### HOME PAGE SCHERMATA GUIDA UTENTE Drange F 🖃 🗟 🔕 👁 Drange F 🖃 🕭 🚱 👁 ♥ 🕅 😚 📶 7% 🖻 11:4 ♥ 🛚 ∯ 📶 10% 🖻 11: Guida utente Il menu principale: •••••• • Home • Programmi (con supporto alla programmazione rapida) • Consumo di energia • Contatto tecnico abilitato 26 Tecnico Parametri (Impostazioni) • Informazioni De Dietrich 🔕 La modalità di funzionamento: • Manuale Q0082 • Antigelo MARTC • Programma 1 • Programma 2 • Programma 3

### LE FUNZIONALITÀ DI BASE PER L'UTENTE

• Visione d'insieme della programmazione settimanale

• 3 programmi da definire con selezione delle fasce orarie di temperatura (Attenzione: occorre attivare la programmazione nel menu "Impostazioni" del termostato SMART TC<sup>o</sup>): • un supporto alla programmazione rapida,

- l'impostazione di una modalità vacanze,
- il follow-up dei consumi espressi in € o in kWh per il riscaldamento e la produzione di ACS

#### SCHERMATA CHE VISUALIZZA LA PROGRAMMAZIONE SETTIMANALE

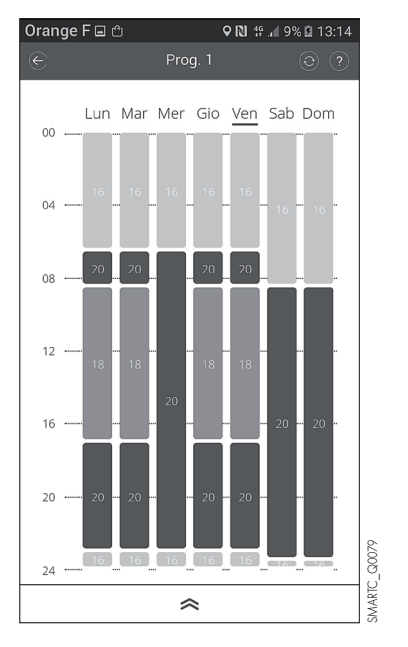

#### SCHERMATA DEI PROGRAMMI PROPOSTI

| Orange F ⊑ එ<br>≡ | Programmaz  | ♥ 🔃 ∯ ₁⁄1 9% 🖬<br>zioni | 13:14<br>© |
|-------------------|-------------|-------------------------|------------|
| Prog. 1           |             |                         |            |
| Prog. 2           |             |                         |            |
| Prog. 3           |             |                         |            |
| Programmazi       | one guidata |                         |            |
| Vacanza           |             |                         |            |
| Scenari temp      | erature     |                         | _          |
|                   |             |                         |            |
|                   |             |                         |            |
|                   |             |                         |            |
|                   |             |                         |            |
|                   |             |                         |            |

#### SCHERMATA "CONSUMO DI ENERGETICO"

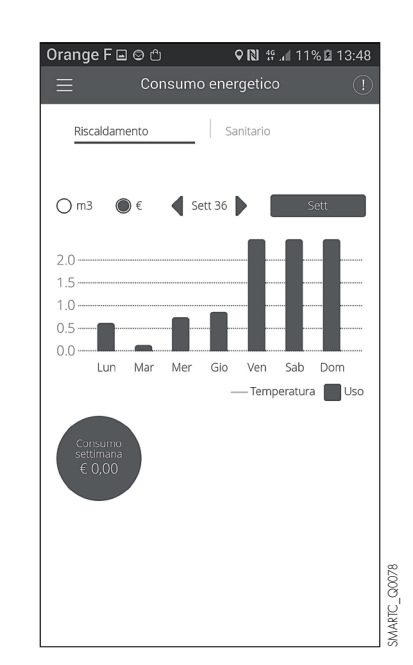

IMPORTANTE: La programmazione rapida accessibile attraverso il menu principale alla voce "Programmi", vi guida ponendo delle domande e stabilisce la programmazione in funzione delle vostre risposte.

Q0081

# PRESENTAZIONE DI SMART TC°

L'APP

### ACCESSO DEL TECNICO ABILITATO ALLE FUNZIONI AVANZATE

SMART TC° può essere collegato a diversi smartphone o tablet: tutti i membri di una famiglia possono accedervi modificando in base alle proprie esigenze le temperature e le programmazioni.

E' possibile fornire un accesso temporaneo al proprio tecnico abilitato per permettergli di effettuare una prima diagnostica oppure accedere alle funzioni avanzate. Tutto questo attraverso un codice di collegamento. Il tecnico abilitato dovrà caricare l'App sul proprio smartphone o tablet, creare un account e confermarlo nella propria casella di posta elettronica.

### NEL MENU "PARAMETRI"

#### SCHERMATA "DISPOSITIVI CONNESSI"

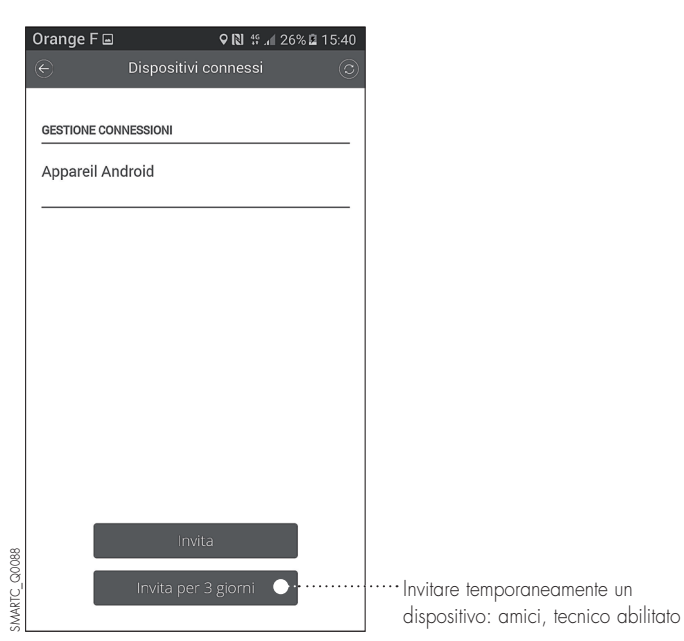

CODICE DI COLLEGAMENTO Orange F 🖃 ♀ 🔃 ∯ 📶 26% 🖬 15:40 GESTIONE CONNESSION Appareil Android Invita × Codice di collegamento ..... C Codice: Copia 192718144 Invia questo codice: O Mail O SMS O Whatsapp

Nel proprio menu, il tecnico abilitato avrà accesso ad alcuni parametri riguardanti l'impianto di riscaldamento, ad esempio alla curva climatica.

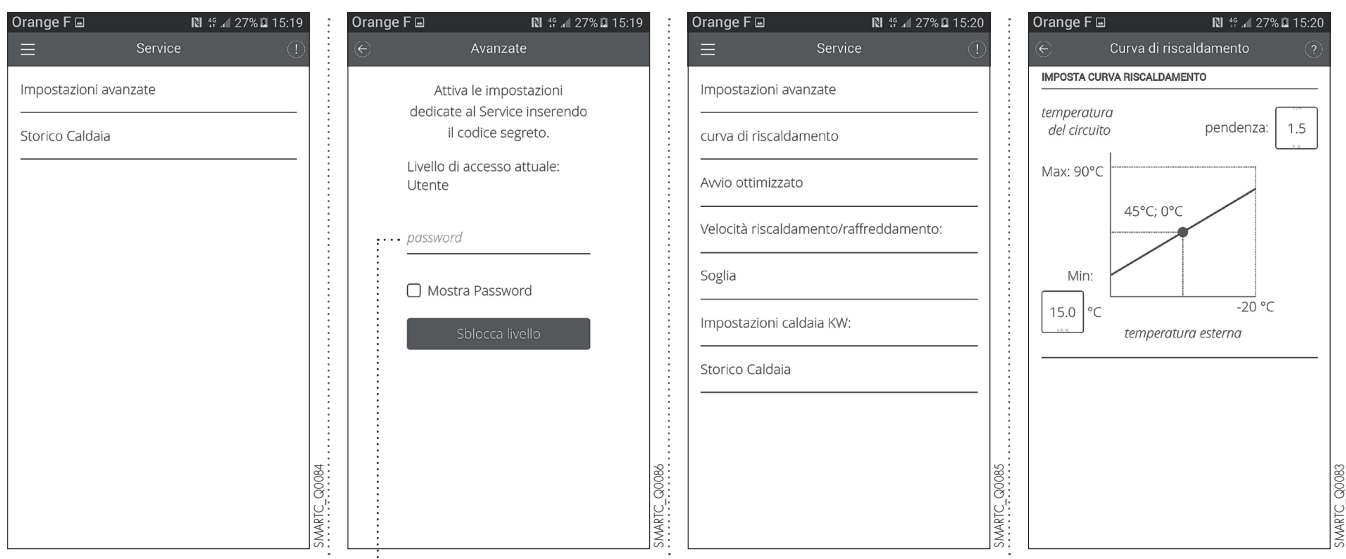

Codice CAT: 0012

Q0087

# FORNITURA

SMART TC° (collo AD311) viene fornito con la sua interfaccia che gli permette di comunicare con l'impianto di riscaldamento. SMART TC° RF (collo AD341) viene fornito con la sua interfaccia che gli permette di comunicare con l'impianto di riscaldamento.

## **DIMENSIONI PRINCIPALI**

### SMART TC°

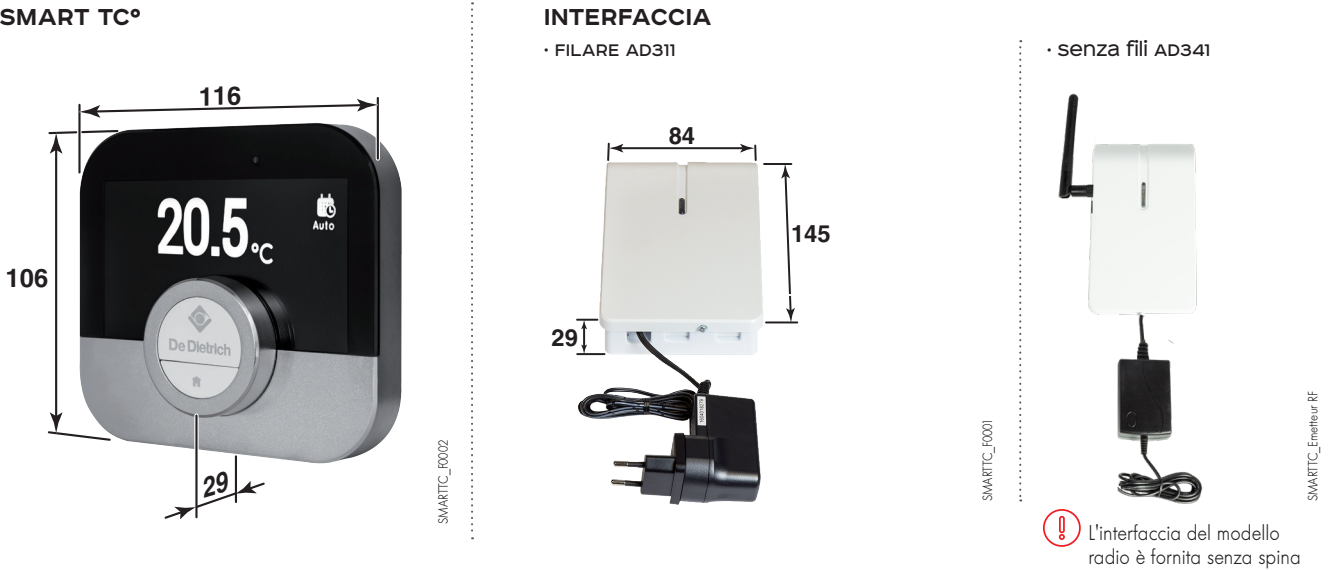

### POSIZIONAMENTO

La sonda ambiente senza fili deve essere installata in una stanza ben definita oppure dove già presente il vecchio comando ambiente. La sonda ambiente filare SMART TC° deve essere installata in una stanza ben definita oppure dove già presente il vecchio comando ambiente. È possibile installare 1 SMART TC° per ciascun circuito di riscaldamento (se il collegamento elettrico lo permette).

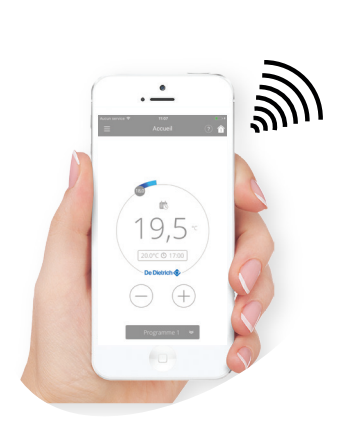

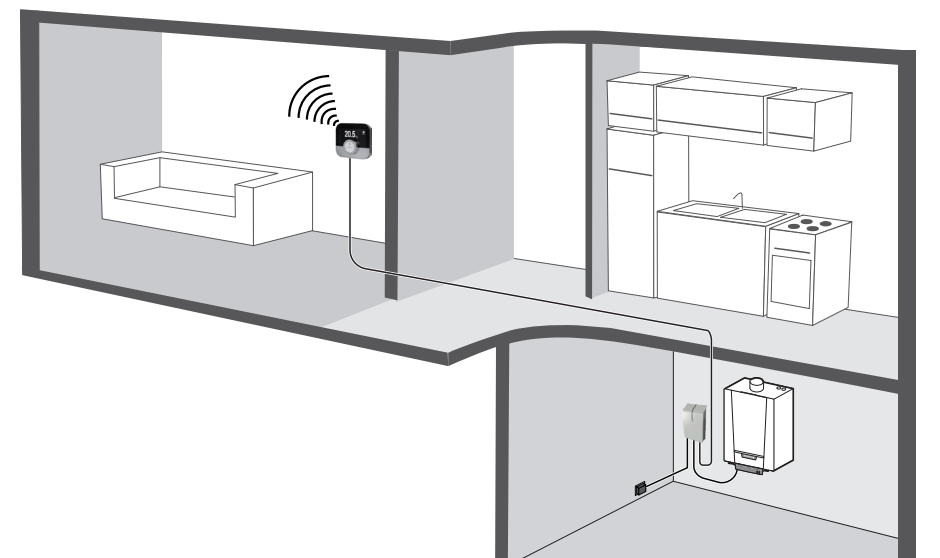

SMARTTC\_F0003

# PRINCIPIO D'INSTALLAZIONE

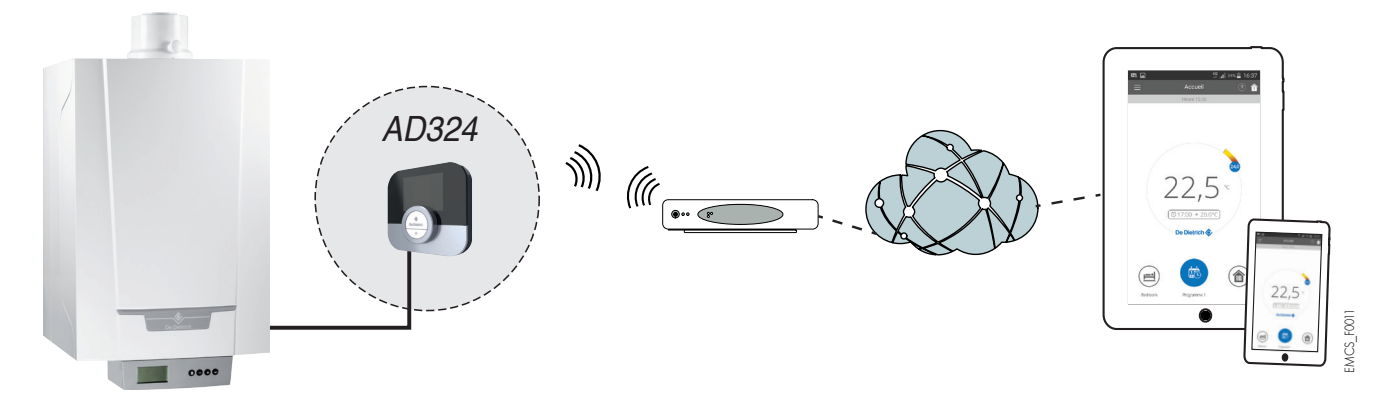

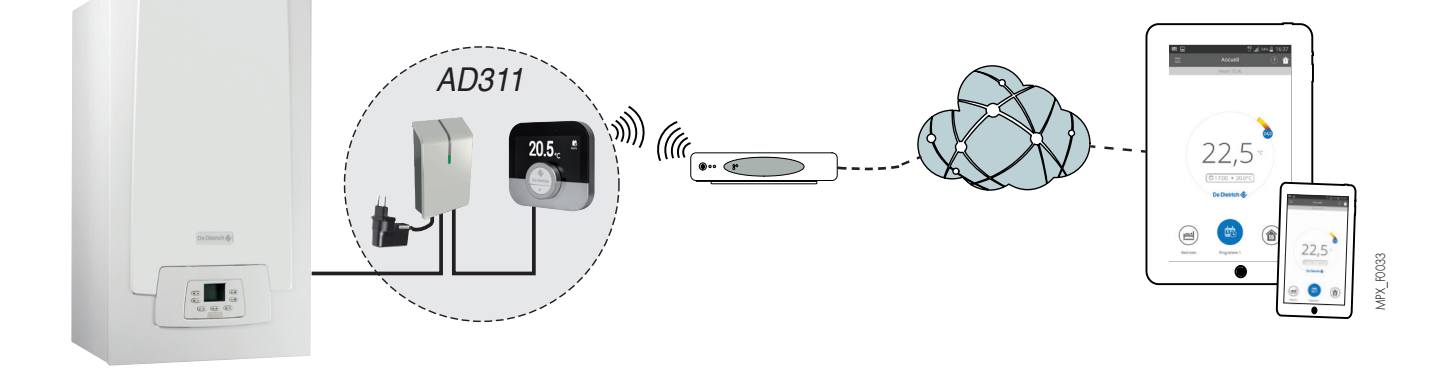

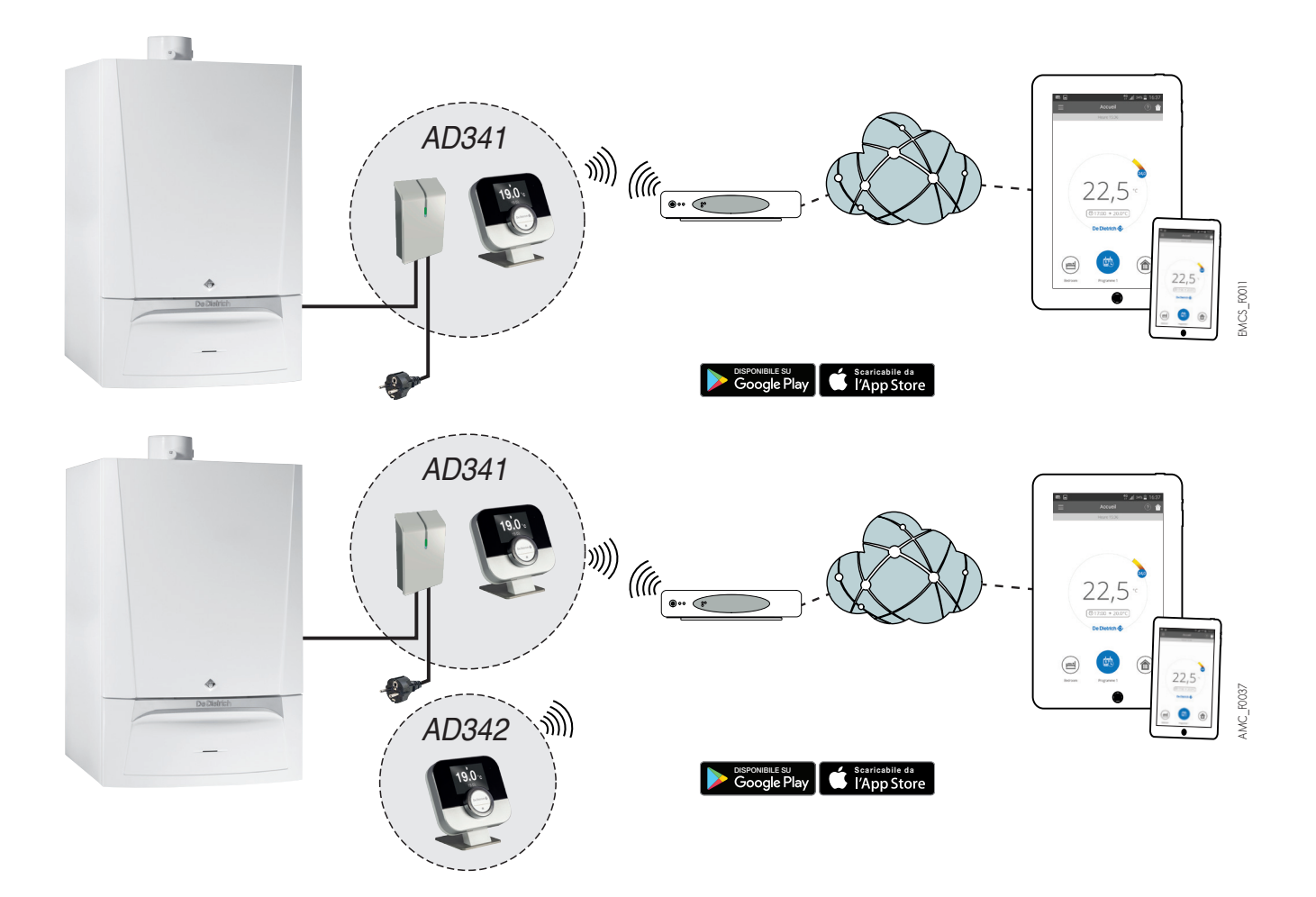

# **CONNESSIONE ELETTRICA**

SMART TC° se raccorde sur le bornier sonde d'ambiance (étiquette verte) soit directement soit via une interface filaire ou sans fil.

#### TRASFORMATORE DI ALIMENTAZIONE DELL'INTERFACCIA

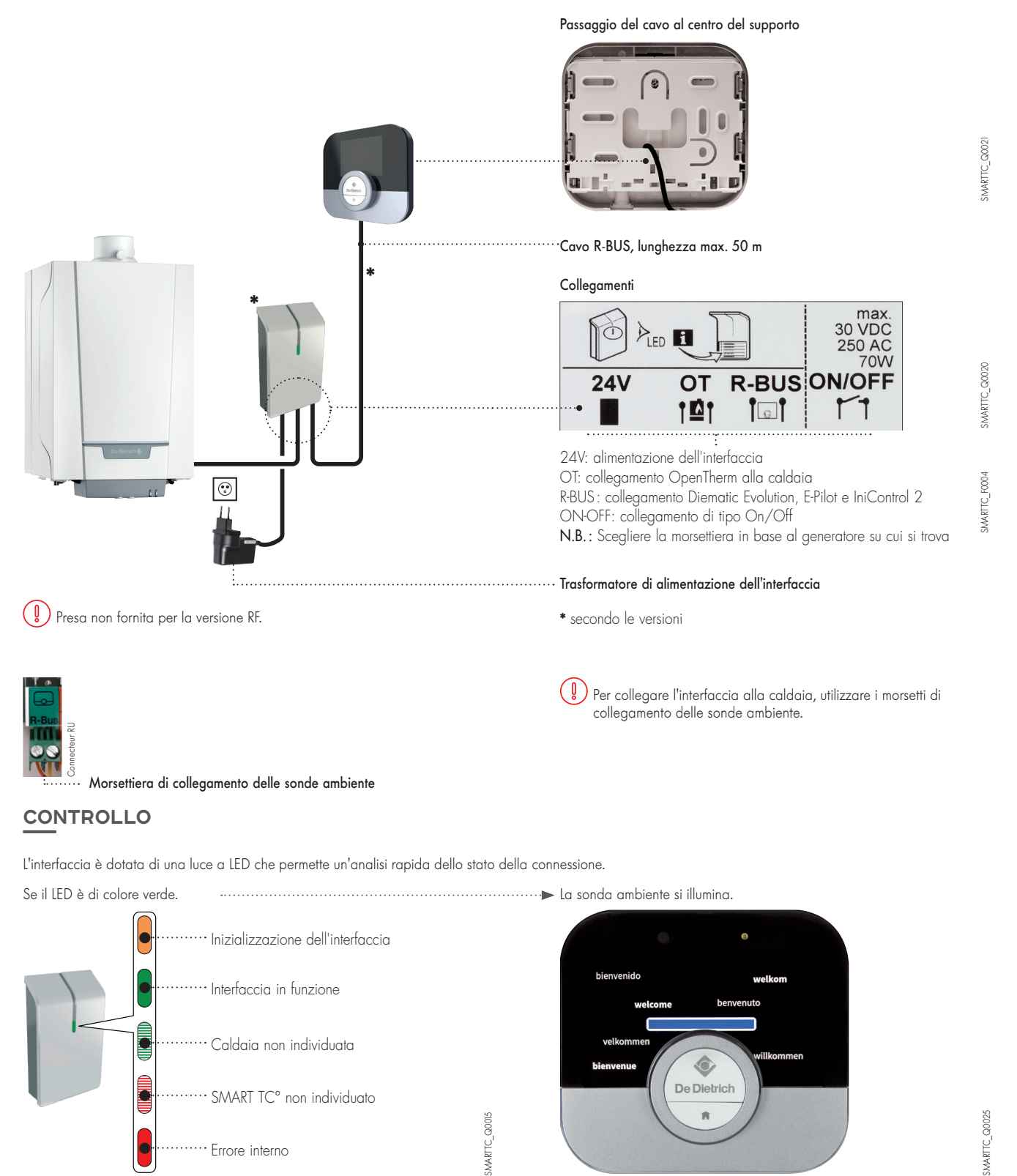

#### OSSERVAZIONI

- Quando SMART TC° è alimentato, avrà accesso agli aggiornamenti disponibili se collegato al Wi-Fi.

····· Errore interno

- SMART TC° può funzionare anche senza essere collegato al Wi-Fi, in questo caso funzionerà come una classica sonda ambiente senza App.

8

# CONNESSIONE DELLO SMART TC° AD UNO SMARTPHONE O TABLET

### La connessione avviene in 4 fasi:

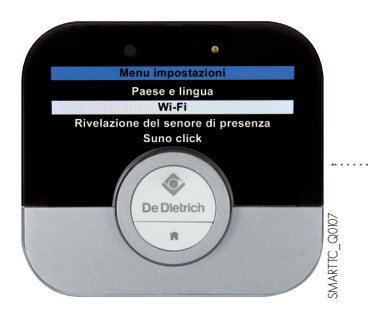

0

eratura attuale o target

MARTTC COID4

De Dietrich

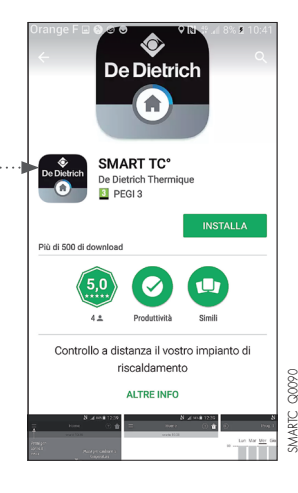

• Collegare SMART TC° al Wi-Fi di casa: attraverso "Parametri", "Menu impostazioni", "Wi-Fi" e inserire la propria password.

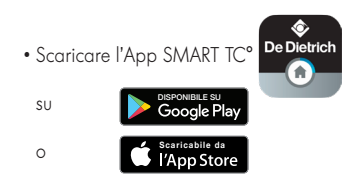

- Avviare l'App ed effettuare l'abbinamento allo SMART TC°
- Sullo SMART TC° all'interno dei Parametri, "Menu impostazioni" selezionare "Registrare telefono o dispositivo"

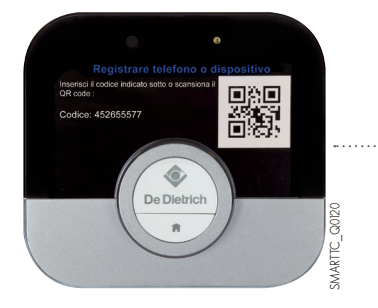

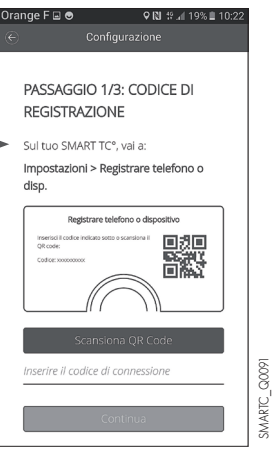

Hai già un profilo?

SMARTC Q0093

• Viene generato un codice (QR), inserirlo nel telefono

- Concludere la procedura di registrazione:
- creare un account sullo smartphone (o tablet) indicando un indirizzo email.
  confermare questo account attraverso la casella di posta elettronica.

SMART TC° è collegato. Il riscaldamento e la produzione ACS possono essere regolati secondo le esigenze dell'utente.

| NOIA |
|------|
|------|

# ΝΟΤΑ

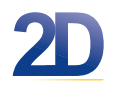

DUEDI S.r.l. Distributore Ufficiale Esclusivo De Dietrich-Thermique Italia Via Maestri Del Lavoro, 16 - 12010 San Defendente di Cervasca - CUNEO Tel. +39 0171 857170 - Fax +39 0171 687875 info@duediclima.it - www.duediclima.it

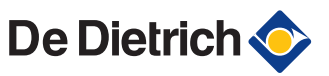

**BDR THERMEA France** S.A.S. con capitale sociale di 229 288 696 € 57, rue de la Gare - F - 67580 Mertzwiller Tel. +33 3 88 80 27 00 - Fax +33 3 88 80 27 99 www.dedietrich-riscaldamento.it